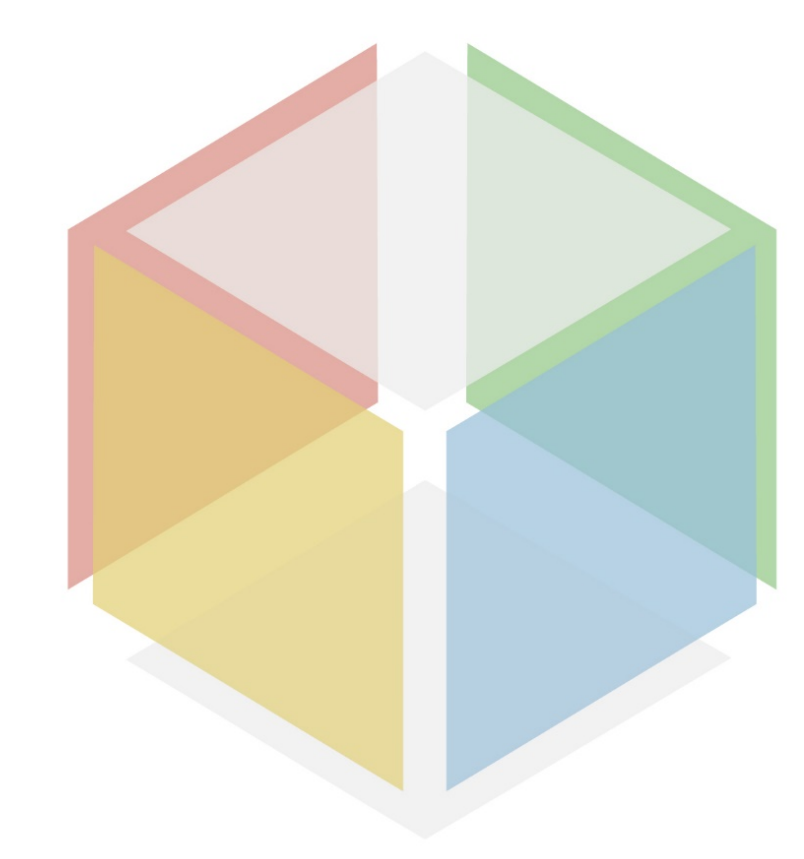

# 

DIGITAL CURATOR TRAINING TOOL BOX **Result 3**Deliverable 3.3
CO-CREATION
Channel

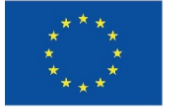

Co-funded by the European Union

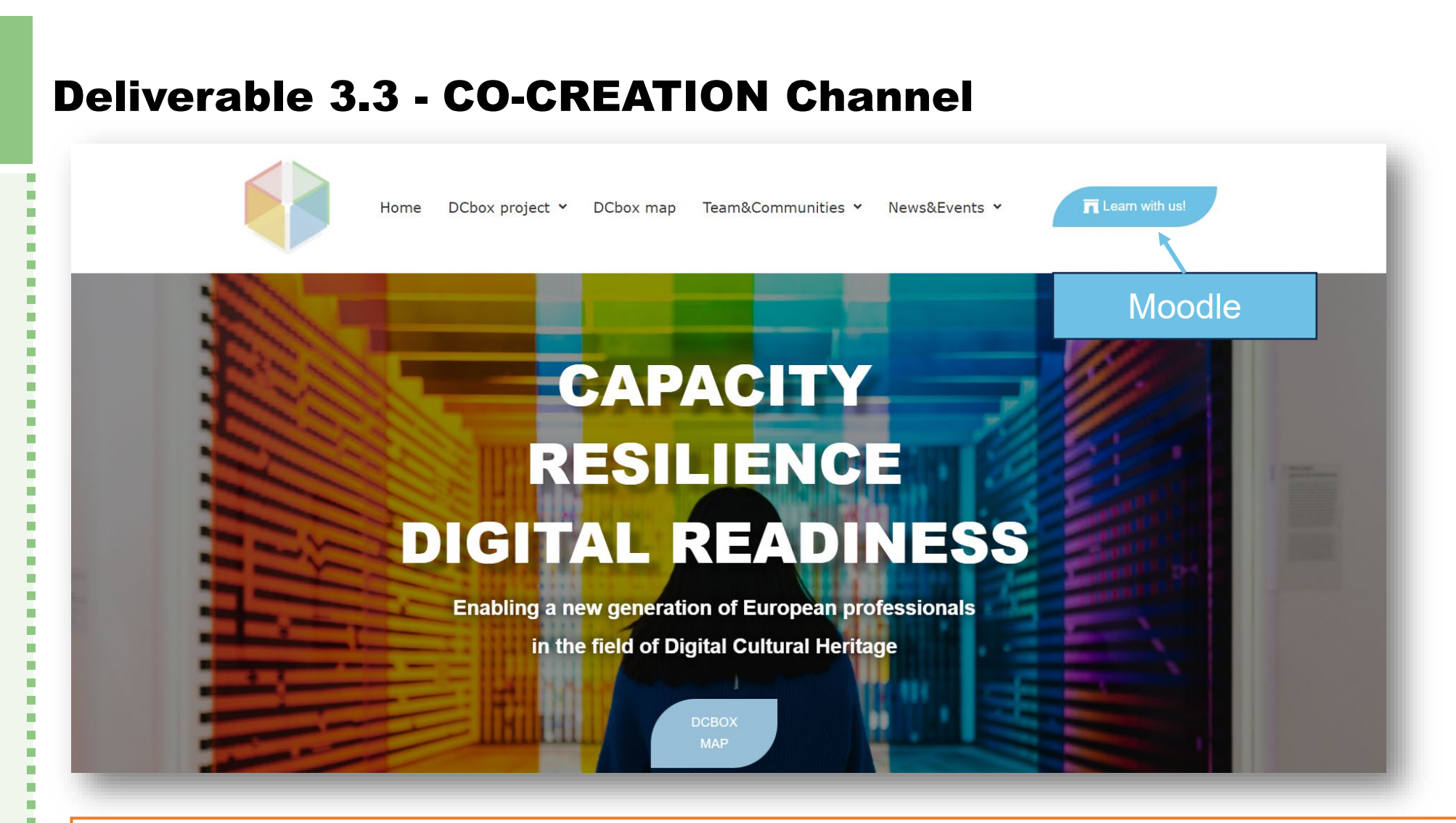

The Toolbox will be specifically designed to be coupled with the project website, and it will be structures in modules with different access for trainers and teachers. Features like forums, cooperative learning tools, 3D enhanced visualization tools, lectures facilities will be introduced.

Sign in and Course enrollment

### Supporting the Digital Transformation of Museums The DCBox approach The Digital Curator is an emerging professional profile: its relevance has been emphasised by the CoVid-19 pandemic and the consequent need to rely on digital, smart and connected museums. Nevertheless, up to date there's no single, unanimously agreed reference framework to empower learners with skills, competences and expertise a DC should provide, that is a synthesis of technical knowhow and humanistic background. It is for this reason that 6 different partners (4 Universities, 1 research centre, 1 academic network, and 1 IT private enterprise) from 5 different EU Mediterranean countries (Italy, Spain, Portugal, Serbia and Cyprus) have decided to join their forces and create the project. The course consists of four areas divided into eight modules that integrate to offer general training on the topic of Digital Cultural Heritage. By following all modules in sequence, you will have a complete overview to interact with other professionals and experts in this interdisciplinary field. 'Qualified' students' credentials are created via back-office, with the info provided by each partner. An email inform them about the account creation, but

TAL CURATOR

TRRINING TOOL BOX the European

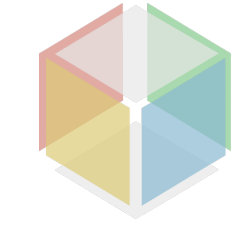

Users can create an account on the platform in the 'login' section section

they are not enrolled in any

course by default

Log in to DCBOX LMS

Username or email

Is this your first time here?

Create new accoun

Cookies notice

For full access to this site, you first need to create an account.

Password

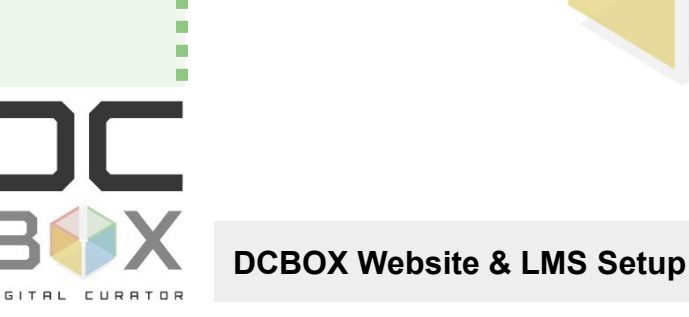

Sign in and Course enrollment

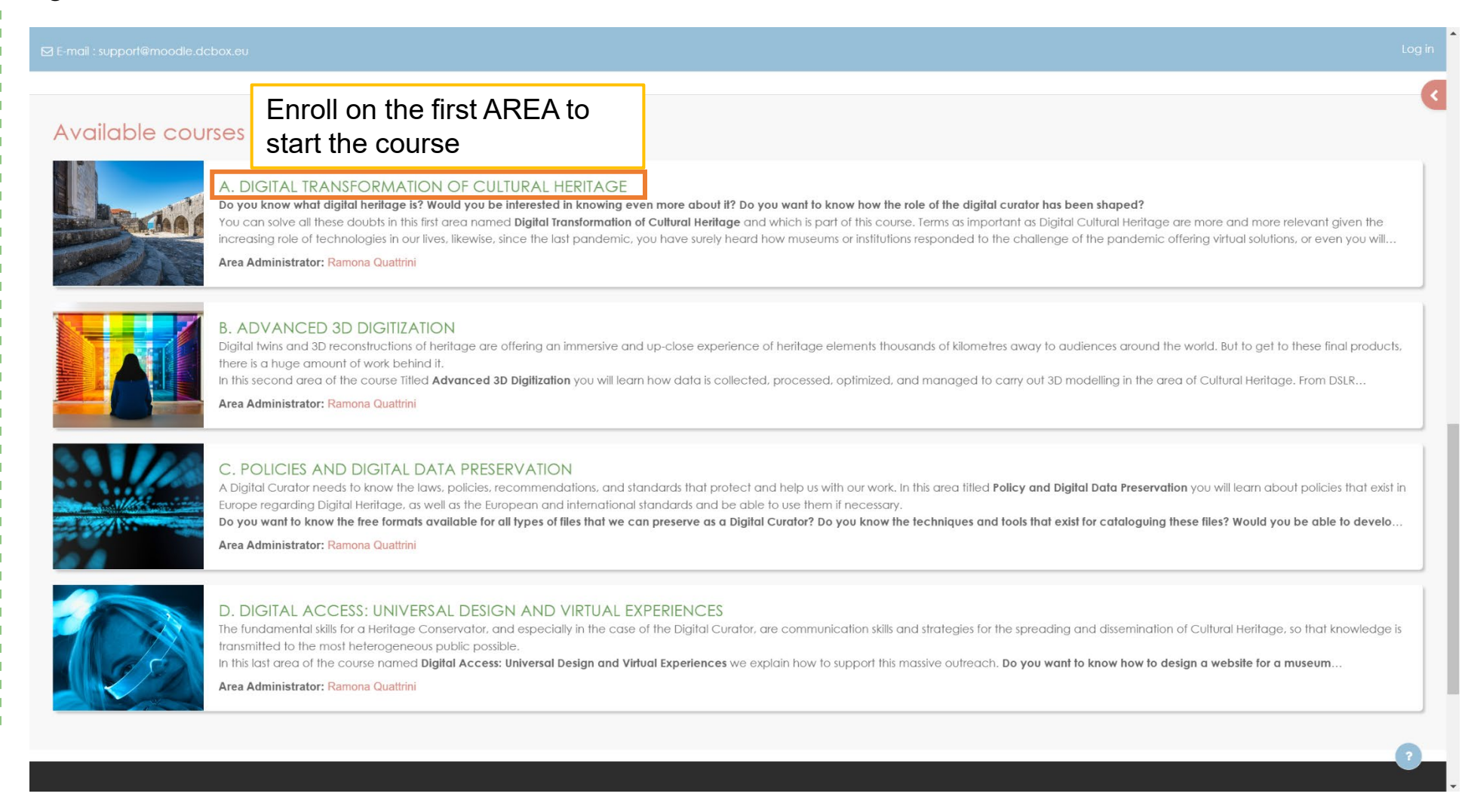

**DCBOX Website & LMS Setup** 

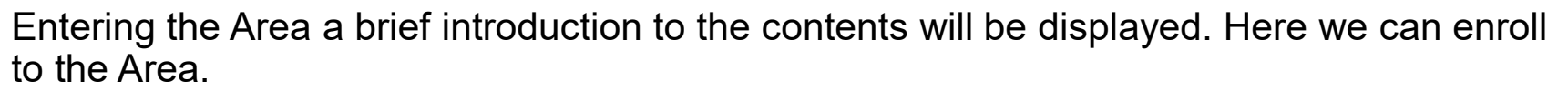

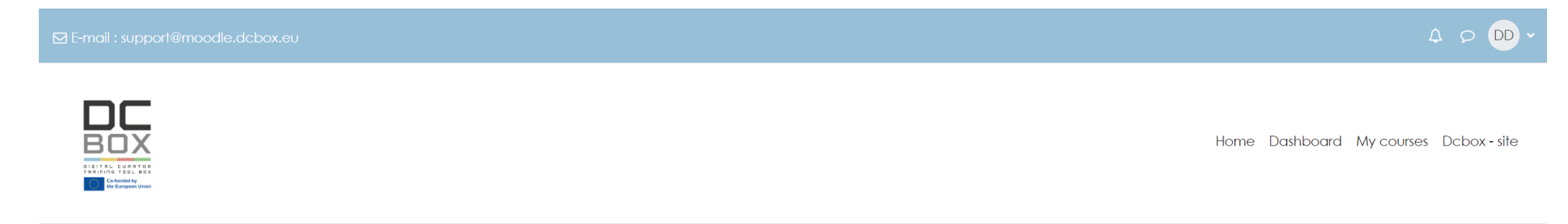

### A. DIGITAL TRANSFORMATION OF CULTURAL HERITAGE

### Enrolment options

### A. DIGITAL TRANSFORMATION OF CULTURAL HERITAGE

Do you know what digital heritage is? Would you be interested in knowing even more about it? Do you want to know how the role of the digital curator has been shaped?

You can solve all these doubts in this first area named **Digital Transformation of Cultural Heritage** and which is part of this course. Terms as important as Digital Cultural Heritage are more and more relevant given the increasing role of technologies in our lives, likewise, since the last pandemic, you have surely heard how museums or institutions responded to the challenge of the pandemic offering virtual solutions, or even you will have visited museums online that you have never seen before.

If this is the case and you want to discover how museums are getting digital, we recommend you to start with this area of the DCBOX course and find out how you can visit museums miles away from you or even some that no longer exist.

Area Administrator: Ramona Quattrini

### Self enrolment (Student)

No enrolment key required.

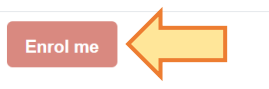

After the enrollment, an e-mail will be sent to the account

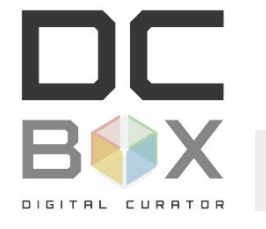

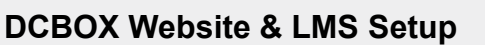

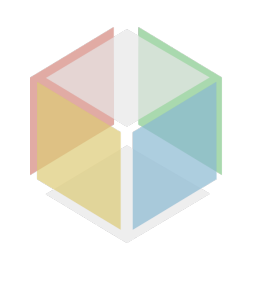

that no

After the enrollment we can access to the Area A. All the Areas enrolled will be displayed in the section '**My courses**'

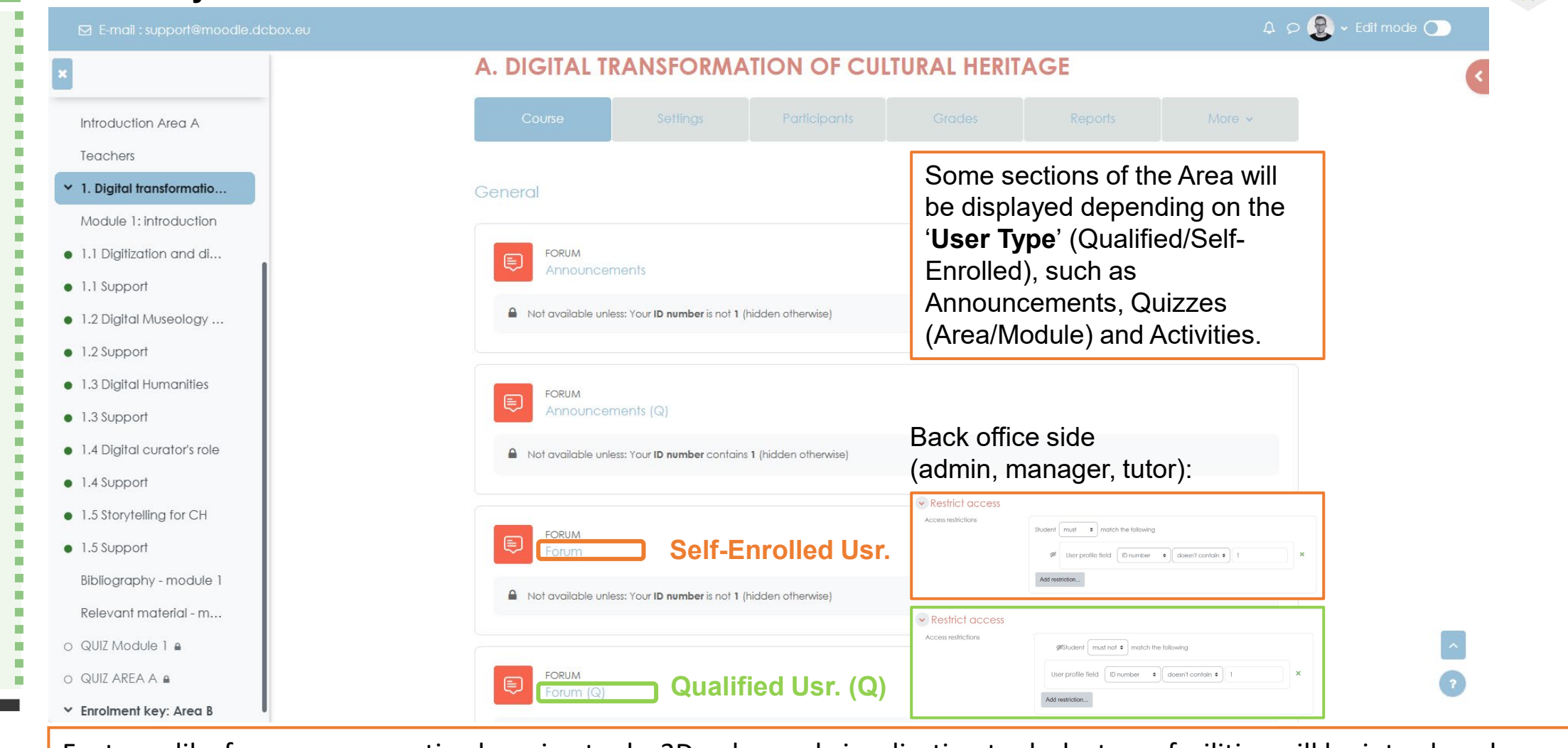

Features like forums, cooperative learning tools, 3D enhanced visualization tools, lectures facilities will be introduced.

### DCBOX Website & LMS Setup

### Area content

| ×                            | Thank you for your cooperation.                                                                                                    |                          |
|------------------------------|----------------------------------------------------------------------------------------------------|--------------------------|
|                              | Not available unless: Your ID number does not contain 1 (hidden otherwise)                                                                                                    |                          |
| Introduction Area A          |                                                                                                    |                          |
| Teachers                     |                                                                                                    |                          |
| ✓ 1. Digital transformatio   | QUIZ          ✓ Done: View         DCBox online course Pre-Assessment Questionnaire (Q)          ✓ Done: View                                                                                                    |                          |
| Module 1: introduction       | • Dollet, make allempis, i                                                                                                    |                          |
| • 1.1 Digitization and di    | The aim of this questionnaire is to gather information on your knowledge and competences related to the sector of Digital Cultural Heritage before you take                                                                                                    | The Pre-Assessmen        |
| • 1.1 Support                | the DCBox online course.<br>The questionnaire is anonymous and the information will be treated confidentially and used only for internal purposes, as we aim at protecting your personal                                                                                                    | Questionnaire and th     |
| • 1.2 Digital Museology      | details and data following the European Guidelines on Data Protection and Privacy.<br>Thank you for your cooperation.                                                                                                    | Introduction to the A    |
| • 1.2 Support                | A Not available uplace Your ID sumber contains 1 (bidden attraction)                                                                                                    | are the first content th |
| • 1.3 Digital Humanities     | <ul> <li>Nor available unless, tour ib number contains 1 (niaden ornerwise)</li> </ul>                                                                                                    | student will encounter   |
| • 1.3 Support                |                                                                                                    | oprolled The question    |
| • 1.4 Digital curator's role |                                                                                                    | is mandatory for the     |
| • 1.4 Support                |                                                                                                    | is manualory for the     |
| • 1.5 Storytelling for CH    | Do you know what digital heritage is? Would you be interested in knowing even more about it? Do you want to know how the role of the digital curator has been shaped?                                                                                                    | completion of the entity |
| • 1.5 Support                | You can solve all these doubts in this first area named Digital Transformation of Cultural Heritage and which is part of this course. Terms as important as Digital                                                                                                    | A, same as for the Po    |
| Bibliography - module 1      | Cultural Heritage are more and more relevant given the increasing role of technologies in our lives, likewise, since the last pandemic, you have surely heard<br>how museums or institutions responded to the challenge of the pandemic offering virtual solutions, or even you will have visited museums online that you have | Assessment               |
| Relevant material - m        | never seen before.                                                                                                    | Questionnaire in the     |
| o QUIZ Module 1 🖬            | you can visit museums miles away from you or even some that no longer exist.                                                                                                    |                          |
|                              |                                                                                                    |                          |
| ✓ Enrolment key: Areg B      |                                                                                                    |                          |

**DCBOX Website & LMS Setup** 

### Teachers per Module

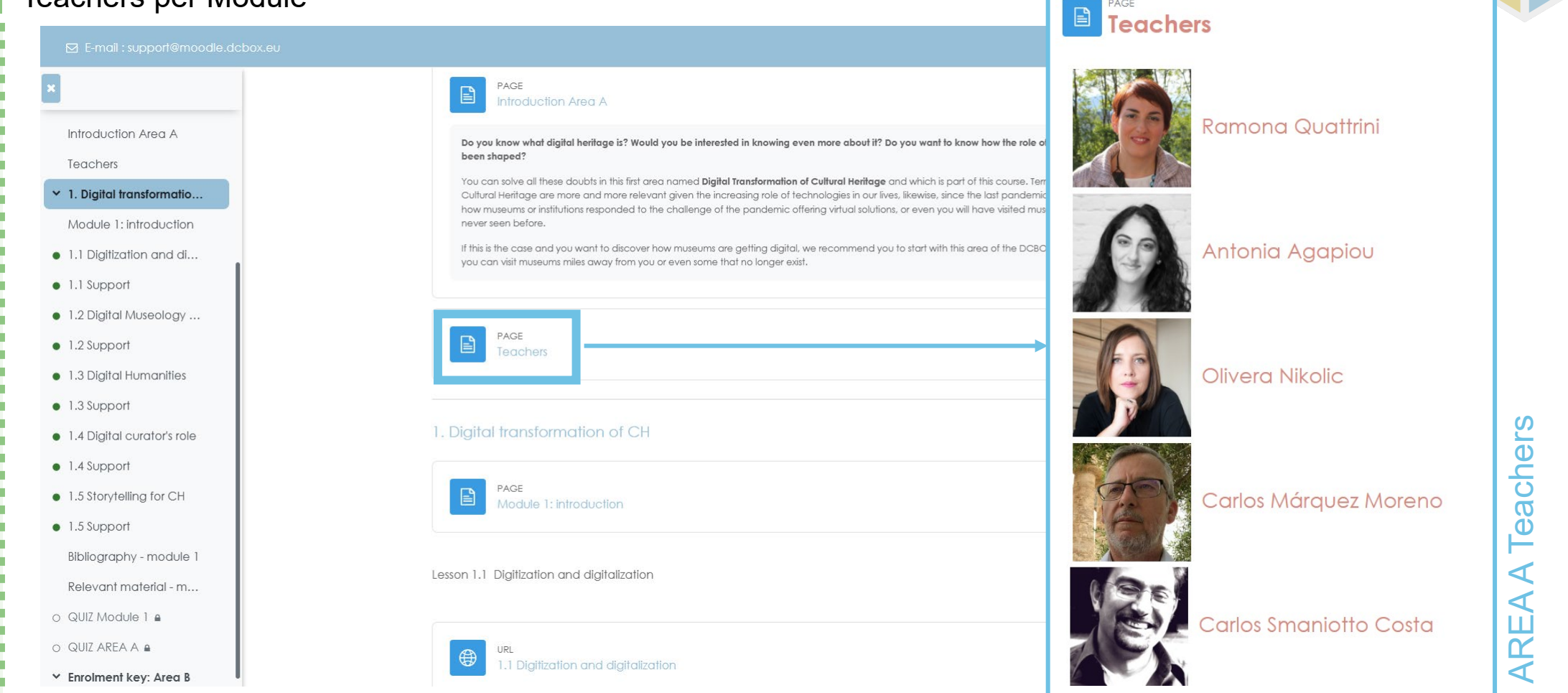

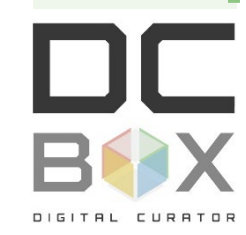

The Toolbox will be specifically designed to be coupled with the project website, and it will be structures in modules with different access for trainers and teachers.

CULTURAL HERITAGE > General

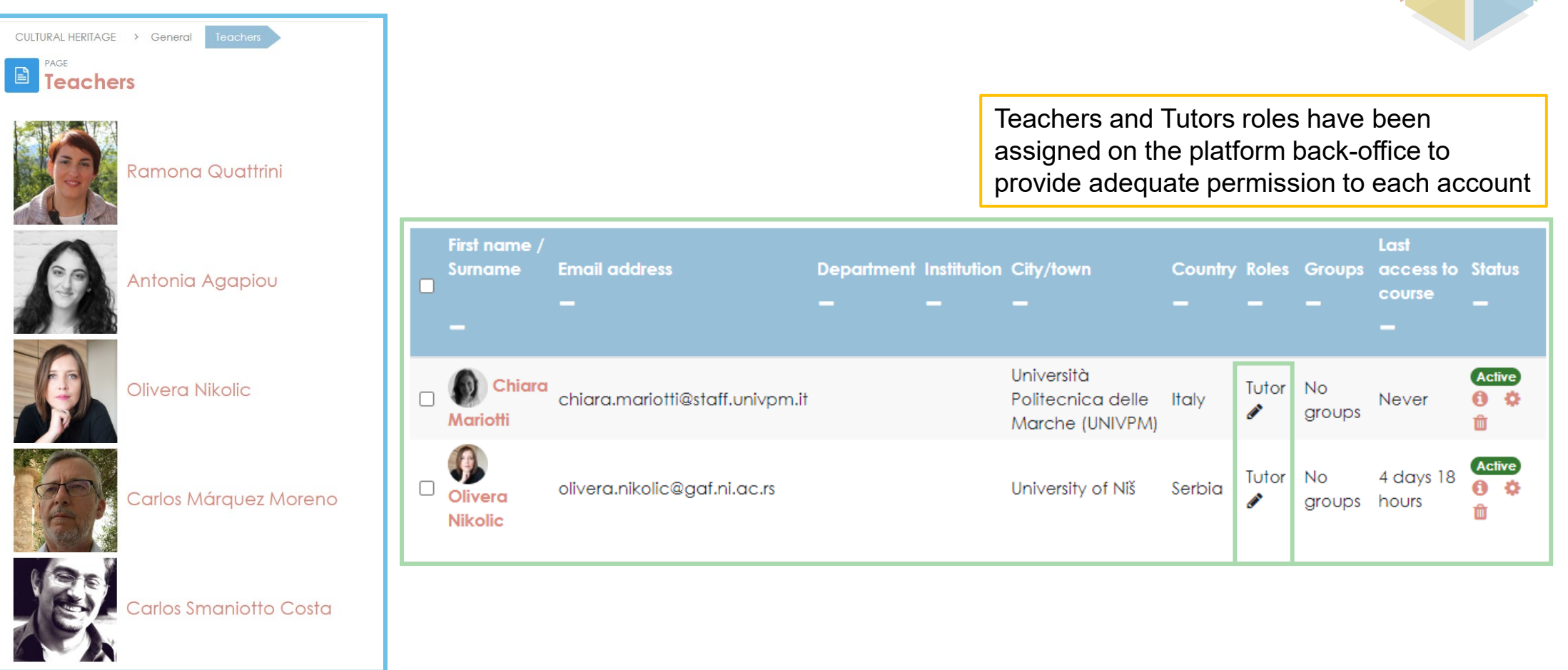

The Toolbox will be specifically designed to be coupled with the project website, and it will be structures in modules with different access for trainers and teachers. Features like forums, cooperative learning tools, 3D enhanced visualization tools, lectures facilities will be introduced.

IGITAL CURATOR

1

1

### Area Administrator

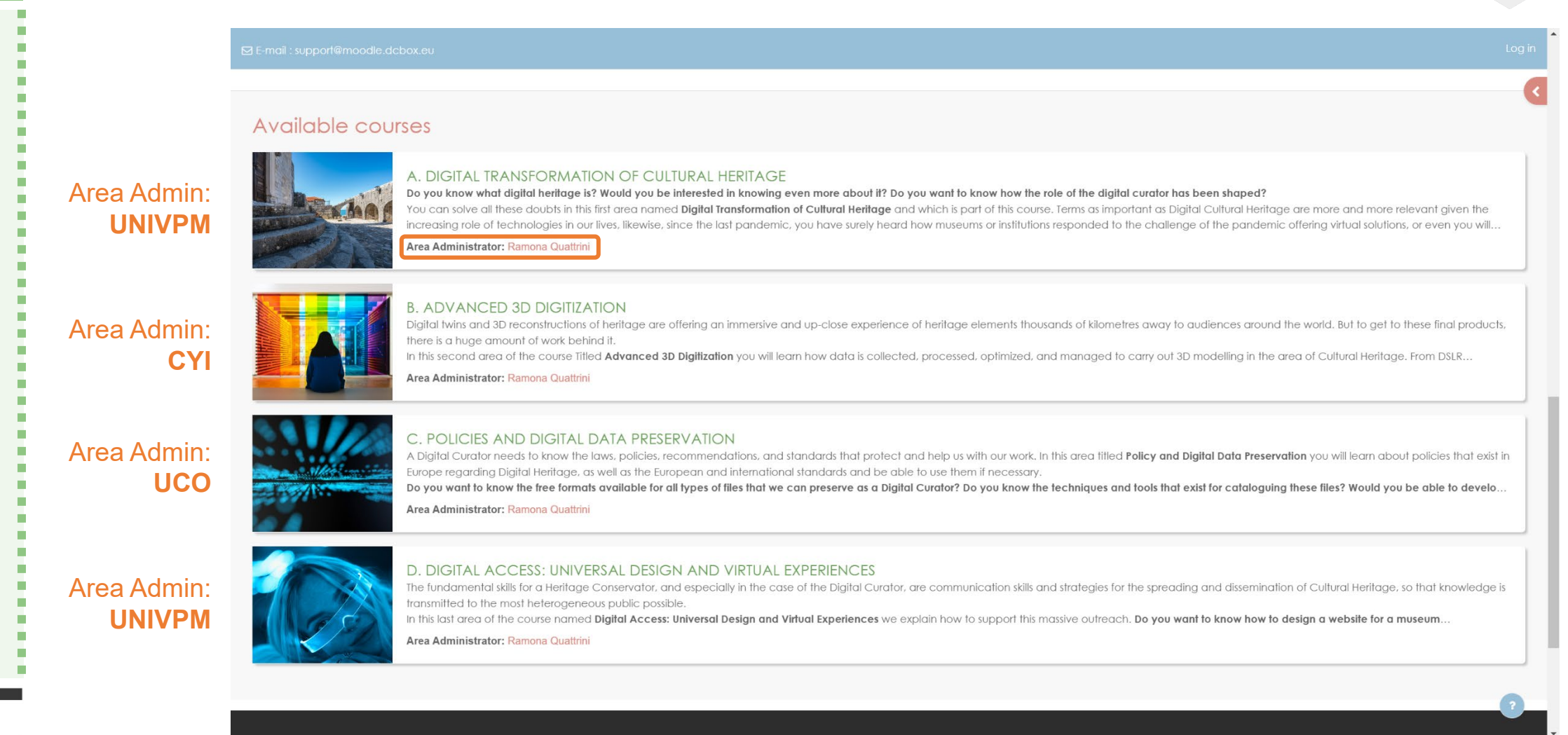

**DCBOX Website & LMS Setup** 

### **Platform Content: Introduction**

Now all the content of the Module 1 will be displayed

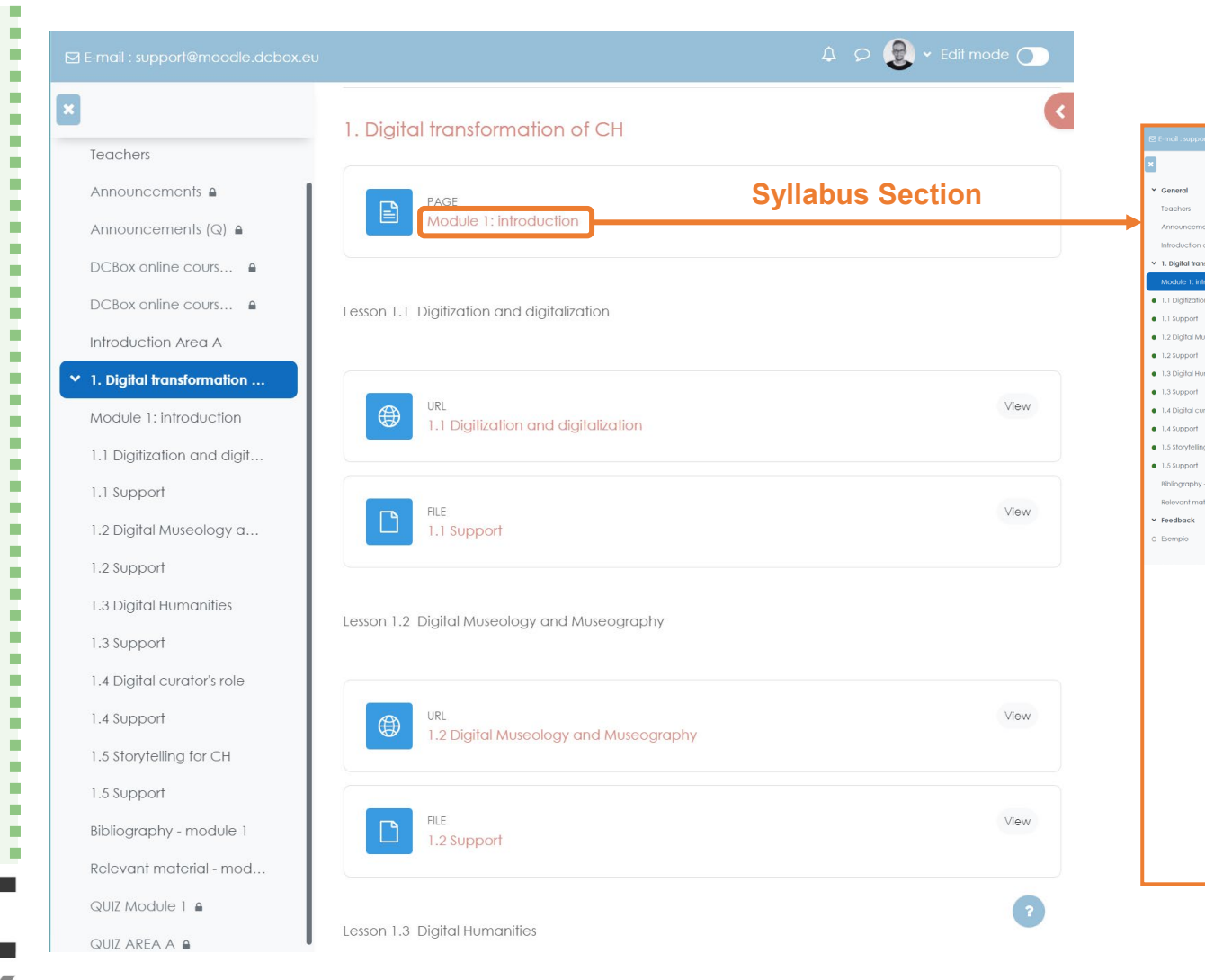

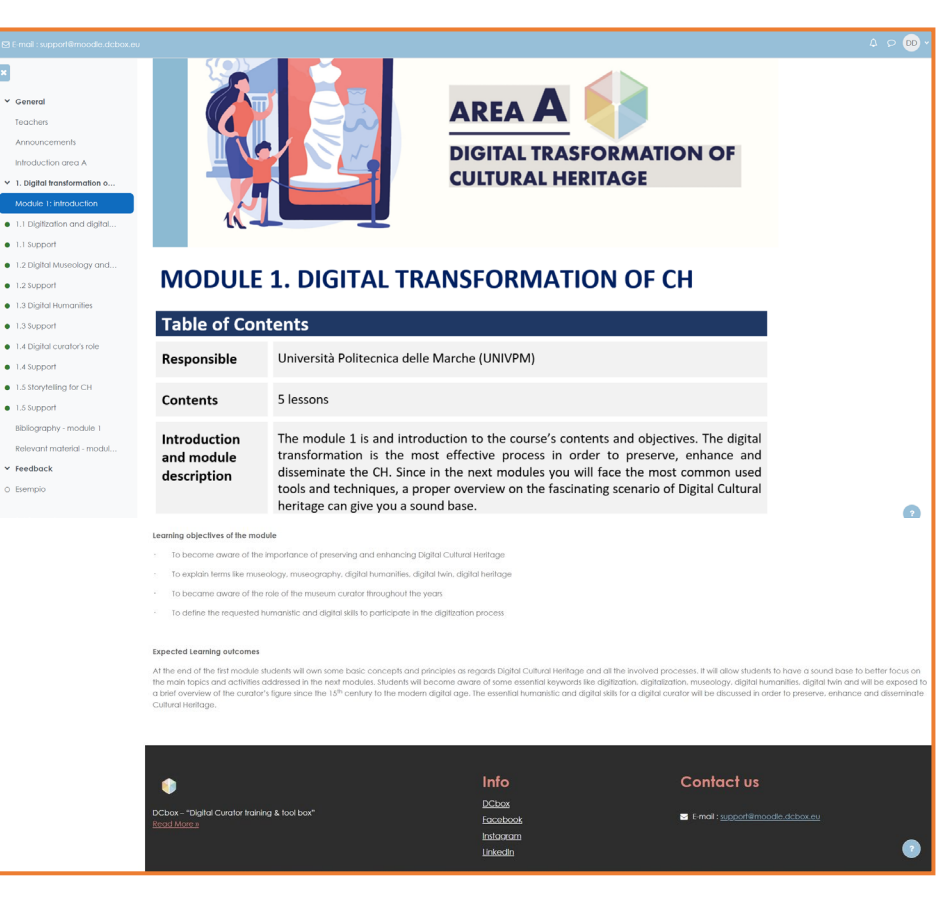

### DCBOX Website & LMS Setup

### **Platform Content: Video Lessons**

Now all the content of the Module 1 will be displayed

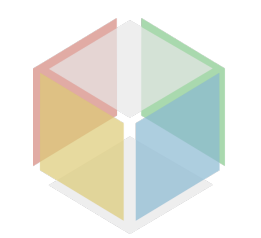

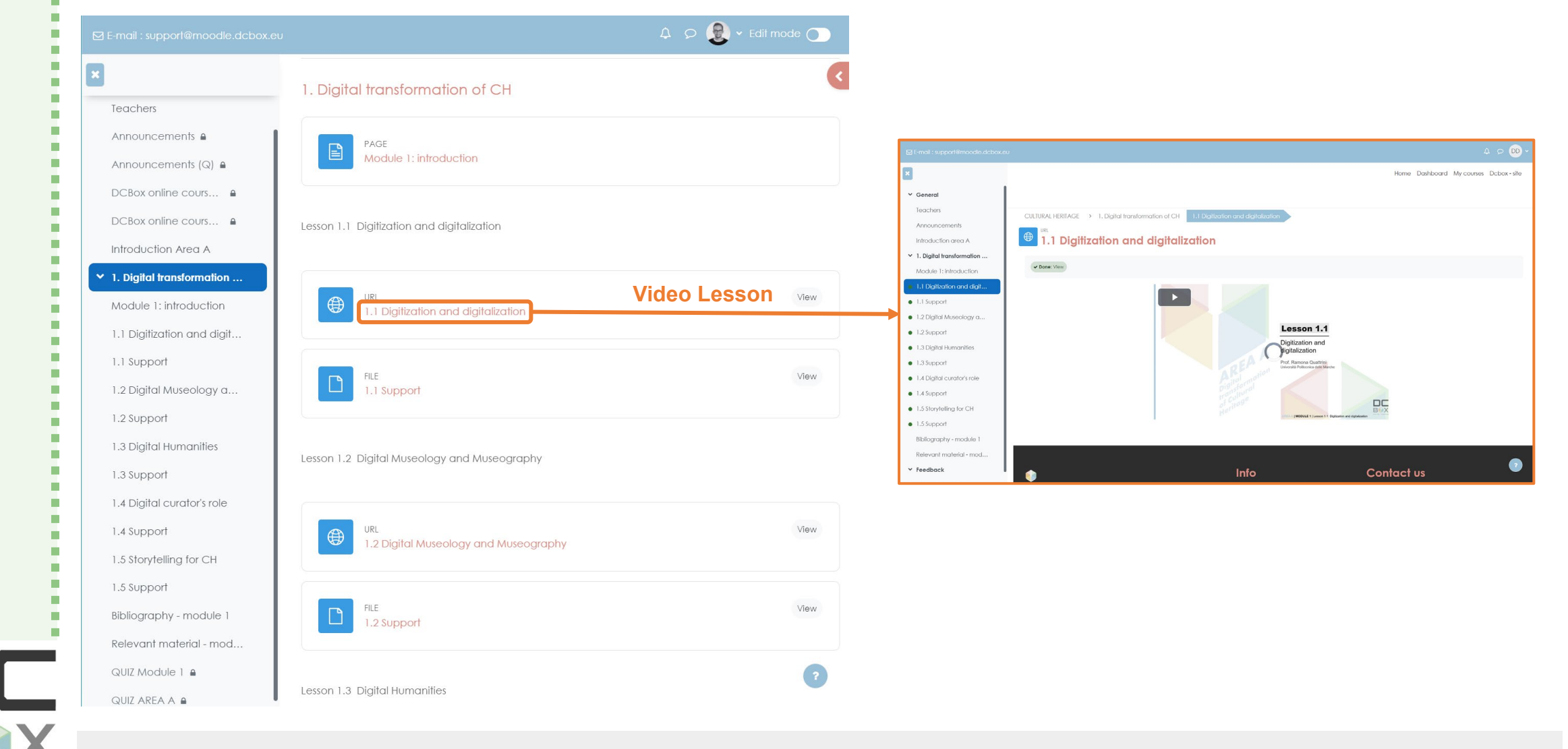

# Video Lessons: YouTube Channel

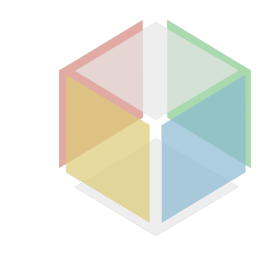

All the videos are uploaded on the <u>DCBox YT Channel</u>, in the corresponding playlist, but can be viewed only by link or via moodle.

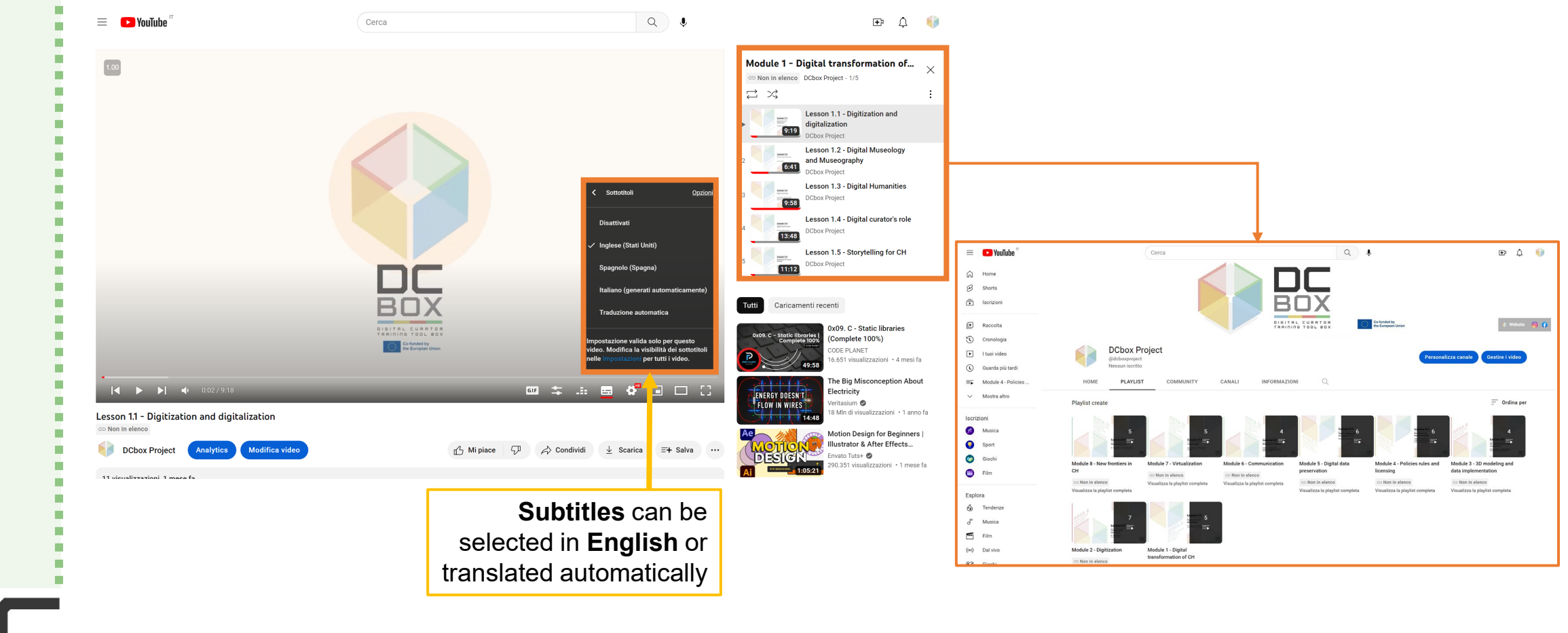

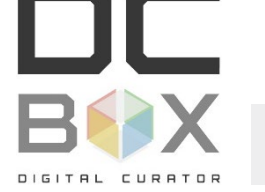

# **Platform Content: Support Material**

The PDF of the lesson is available for web consulting or download

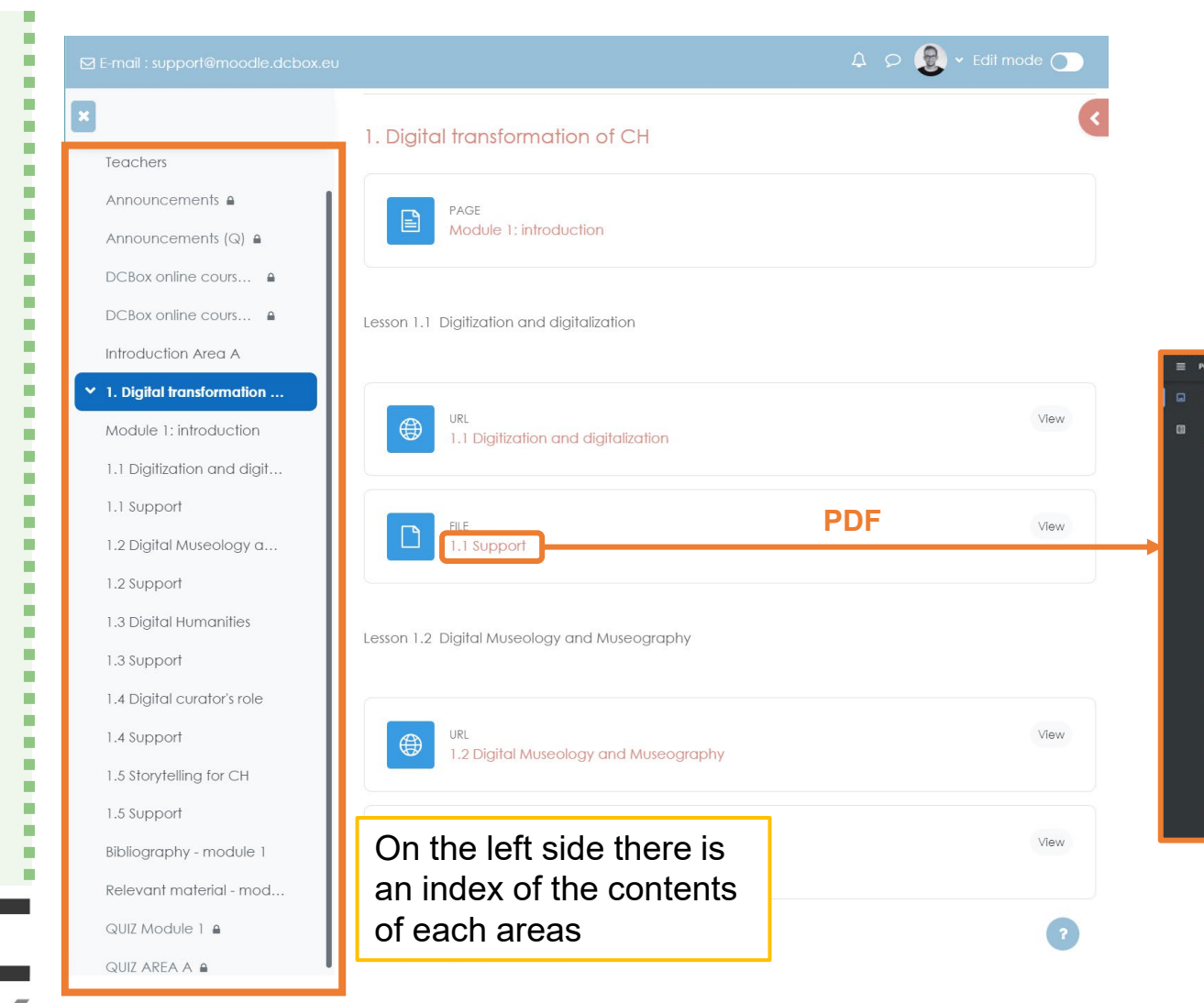

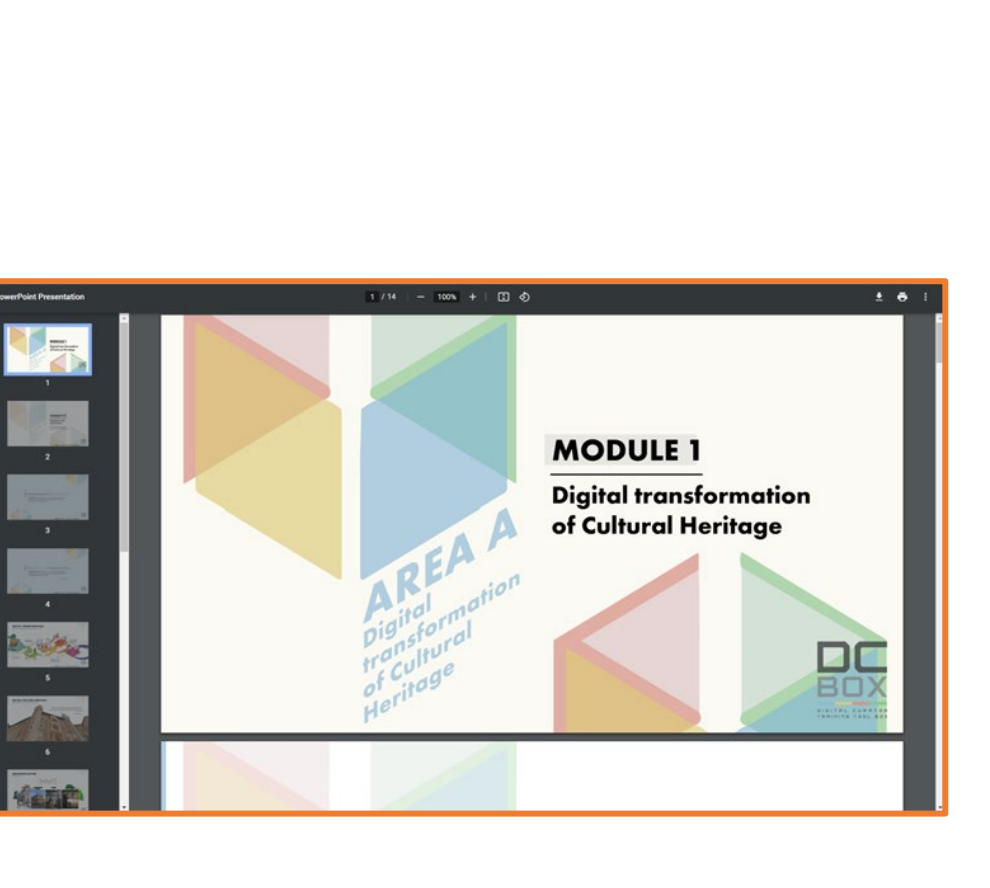

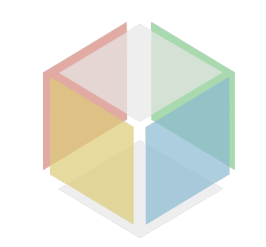

DCBOX Website & LMS Setup

### **Platform Content: Activities**

The Qualified Users will see also the activities in the relative Modules

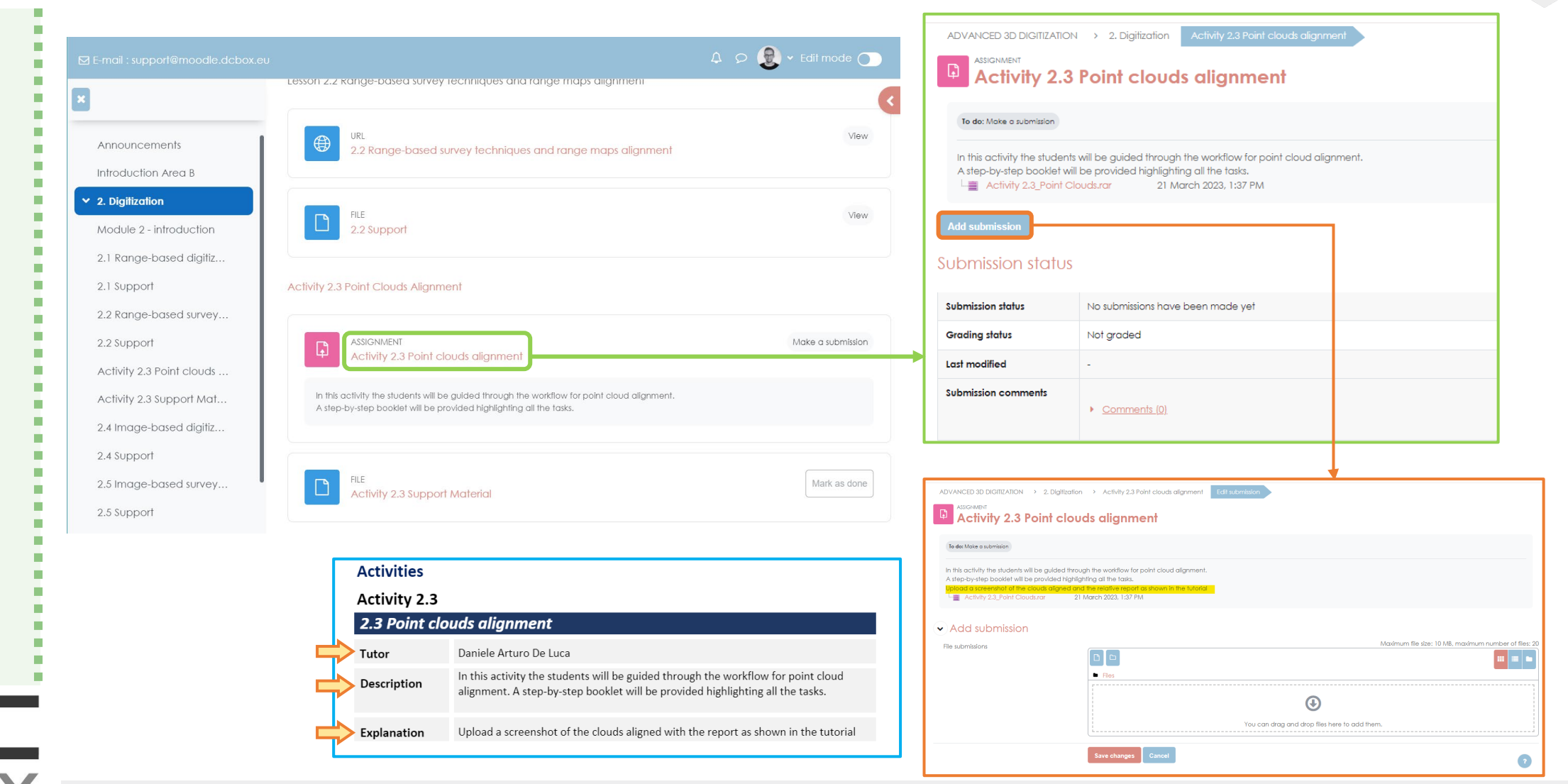

**DCBOX Website & LMS Setup** 

# **Platform Content: Bibliography and Relevant material**

Students can find the **bibliography and additional sources** at the end of each module to expand their knowledge about the topics previously treated.

| ⊠ E-mail : support@moodle.dcbox.eu             |                                                           |                 |                                           | 4 0 DD ~     |
|------------------------------------------------|-----------------------------------------------------------|-----------------|-------------------------------------------|--------------|
| ×                                              | FILE<br>1.5 Support                                       |                 |                                           | ✓ Done: View |
| Teachers                                       |                                                           |                 |                                           |              |
| Announcements                                  | Module 1: Bibliography and Relevant Material              |                 |                                           |              |
| O DCBox online course pr                       |                                                           |                 |                                           |              |
| Introduction area A                            | PAGE                                                      |                 |                                           |              |
| ➤ 1. Digital transformation                    | Bibliography - module 1                                   |                 |                                           |              |
| Module 1: introduction                         |                                                           |                 |                                           |              |
| <ul> <li>1.1 Digitization and digit</li> </ul> | PAGE<br>Relevant material - module 1                      |                 |                                           |              |
| <ul> <li>1.1 Support</li> </ul>                |                                                           |                 |                                           |              |
| • 1.2 Digital Museology a                      |                                                           |                 |                                           |              |
| • 1.2 Support                                  | QUIZ AREA A                                               |                 |                                           |              |
| <ul> <li>1.3 Digital Humanities</li> </ul>     |                                                           |                 |                                           |              |
| • 1.3 Support                                  |                                                           |                 |                                           | Mark as done |
| <ul> <li>1.4 Digital curator's role</li> </ul> | QUIZ AREA A                                               |                 |                                           |              |
| • 1.4 Support                                  |                                                           |                 |                                           |              |
| • 1.5 Storytelling for CH                      |                                                           |                 |                                           |              |
| • 1.5 Support                                  |                                                           | Info            | Contact us                                |              |
| Bibliography - module 1                        | •                                                         | DChox           |                                           |              |
| Relevant material - mod                        | DCbox – "Digital Curator training & tool box" Read More » | <u>Facebook</u> | ∑ E-mail : <u>support@moodle.dcbox.eu</u> |              |
| o quiz area a                                  |                                                           | Instagram       |                                           |              |

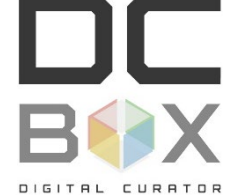

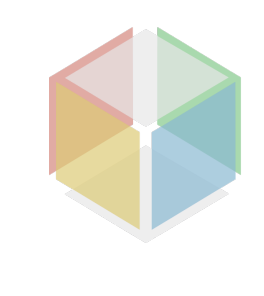

## **Platform Content: Quizzes**

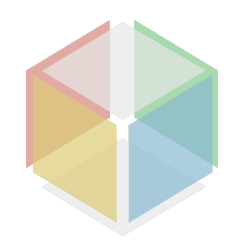

Depending on the user the Quizzes will be displayed per Area (Self-Enrolled) or per Module (Qualified)

|                                                                                                    |                                               |                                                                               |                                                                                   | A D 🗕 v Edit mode 🔵                                |  |
|----------------------------------------------------------------------------------------------------|-----------------------------------------------|-------------------------------------------------------------------------------|-----------------------------------------------------------------------------------|----------------------------------------------------|--|
| 🖾 E-mail : support@moodle.dcbo                                                                             | ж.eu                                          | ×                                                                             | PAGE<br>Relevant material - module 1                                              | (                                                  |  |
| ×                                                                                                    | FILE<br>1.5 Support                           | Teachers                                                                      |                                                                                   |                                                    |  |
| Teachers<br>Announcements                                                                                  | Module 1: Bibliography and Relevant Material  | Announcements A<br>Announcements (Q) A<br>DCBox online cours                  | QUIZ Module 1  Not available unless: Your ID number contains 1 (hidden otherwise) |                                                    |  |
| <ul> <li>DCBox online course pr</li> <li>Introduction area A</li> <li>1. Digital transformation</li> </ul> | PAGE<br>Bibliography - module 1               | DCBox online cours<br>Introduction Area A<br><b>1. Digital transformation</b> | QUIZ Module 1 Qualified Usr. (Q)                                                  | View<br>Receive a grade                            |  |
| Module 1: introduction <ul> <li>1.1 Digitization and digit</li> <li>1.1 Support</li> </ul>                 | PAGE<br>Relevant material - module 1          | Module 1: introduction<br>1.1 Digitization and digit<br>1.1 Support           | Not available unless: Your ID number contains 1 (hidden otherwise)                | Receive a passing grade                            |  |
| <ul> <li>1.2 Digital Museology a</li> <li>1.2 Support</li> <li>1.3 Digital Humanities</li> </ul>           | QUIZ AREA A                                   | 1.2 Digital Museology a<br>1.2 Support                                        | QUIZ AREA A                                                                       |                                                    |  |
| <ul><li>1.3 Support</li><li>1.4 Digital curator's role</li></ul>                                           | QUIZ<br>QUIZ AREA A                           | 1.3 Support<br>1.4 Digital curator's role                                     |                                                                                   |                                                    |  |
| <ul><li>1.4 Support</li><li>1.5 Storytelling for CH</li></ul>                                              |                                               | 1.4 Support<br>1.5 Storytelling for CH                                        | QUIZ AREA A Self-Enrolled Usr.                                                    | View<br>Receive a grade<br>Receive a passing grade |  |
| <ul> <li>1.5 Support</li> <li>Bibliography - module 1</li> <li>Relevant material - mod</li> </ul>          | DCbox – "Digital Curator training & tool box" | 1.5 Support<br>Bibliography - module 1<br>Relevant material - mod             | Not available unless: Your ID number does not contain 1 (hidden otherwise)        |                                                    |  |
| o QUIZ AREA A                                                                                              | Read More »                                   | Facebox<br>Instagra<br>QUIZ Module 1 A<br>QUIZ AREA A A                       |                                                                                   | •                                                  |  |

Back office side (admin, manager, tutor)

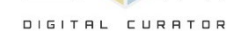

# **Platform Content: Quizzes**

### Quizzes structure and navigation

|                                                                                                    |                                                                                              | 4 p 🕄                                                                  | ✓ Edit mode                       | E-mail : suppo                                                                                         |                                                                                                    |                                                                                                    |                                                                                |          | A 🔉 😥 🗕 Edit mode                                                                                                    |
|----------------------------------------------------------------------------------------------------|----------------------------------------------------------------------------------------------|------------------------------------------------------------------------|-----------------------------------|----------------------------------------------------------------------------------------------------|----------------------------------------------------------------------------------------------------|----------------------------------------------------------------------------------------------------|--------------------------------------------------------------------------------|----------|----------------------------------------------------------------------------------------------------|
| Module 1: introduction<br>Lesson 1.1 Digitization a<br>1.1 Digitization and digit                                                              |                                                                                              | Home Dashboard My co                                                   | courses Dcbox-site                |                                                                                                    |                                                                                                    |                                                                                                    |                                                                                | Home     | + Add a block<br>Quiz navigation                                                                                                    |
| 1.1 Support<br>Lesson 1.2 Digital Muse<br>1.2 Digital Museology a                                                                              | CULTURAL HERITAGE > 1. Digital transformation                                                | on of CH QUIZ AREA A                                                   |                                   |                                                                                                    | TAGE > 1. Digital transform                                                                                                    | mation of CH → QUI                                                                                                 | Z AREA A Preview                                                               |          | 1         2         3         4         5         6           7         8         8         8         8         8         8         8         8         8         8         8         8         8         8         8         8         8         8         8         8         8         8         8         8         8         8         8         8         8         8         8         8         8         8         8         8         8         8         8         8         8         8         8         8         8         8         8         8         8         8         8         8         8         8         8         8         8         8         8         8         8         8         8         8         8         8         8         8         8         8         8         8         8         8         8         8         8         8         8         8         8         8         8         8         8         8         8         8         8         8         8         8         8         8         8         8         8         8         8 |
| 1.2 Support<br>Lesson 1.3 Digital Huma<br>1.3 Digital Humanities<br>1.3 Support                                                                | Quiz         Settings           View         Receive a grade         Receive a passing grade | Questions Results Mor                                                  | re •                              | Back                                                                                                   | Quiz Settings                                                                                                    | Questions                                                                                                    | Results More ~                                                                 |          | Start a new preview                                                                                                    |
| Lesson 1.4 Digital curato<br>1.4 Digital curator's role<br>1.4 Support<br>Lesson 1.5 Storytelling fo<br>1.5 Storytelling for CH<br>1.5 Support | Preview quiz<br>Grading method: Highest grade<br>Grade to pass: 60.00 out of 100.00          | Attempts: 2                                                            |                                   | Question 1<br>Not yet<br>answered<br>Marked out of<br>1.00<br>F Flag<br>question<br>& Edit<br>question | The role of Digital museog<br>a. Provide a specific<br>b. Explore the history<br>c. Provide digital skill<br>d. Explore what muse | raphy is to:<br>relation between man a<br>and importance of mus<br>is to museum personnel<br>eums are and how they | and reality<br>seums' role in our societies<br>fit into this "new digital era" |          |                                                                                                    |
| Module 1: Bibliography<br>Bibliography - module 1<br>Relevant material - mod<br>QUIZ Module 1 =<br>QUIZ Module 1 =                             | DCbox – "Digital Curator training & tool box"<br>Read More »                                 | Info Contac:<br>DCbox<br>Facebook E-mail :<br>support@mood<br>LinkedIn | t us<br>I <u>le.dcbox.eu</u><br>? | DCbox - "Diaital                                                                                       | Curater training & tent boys                                                                                                    | <b>Info</b><br>DCbox                                                                                               | Contact us                                                                     | ext page |                                                                                                    |

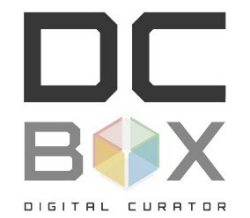

# **Platform Content: Post-Assessment Questionnaire**

After completing the course in the AREA D, the students have to complete the Post-Assessment Questionnaire to report their knowledge and skills increase.

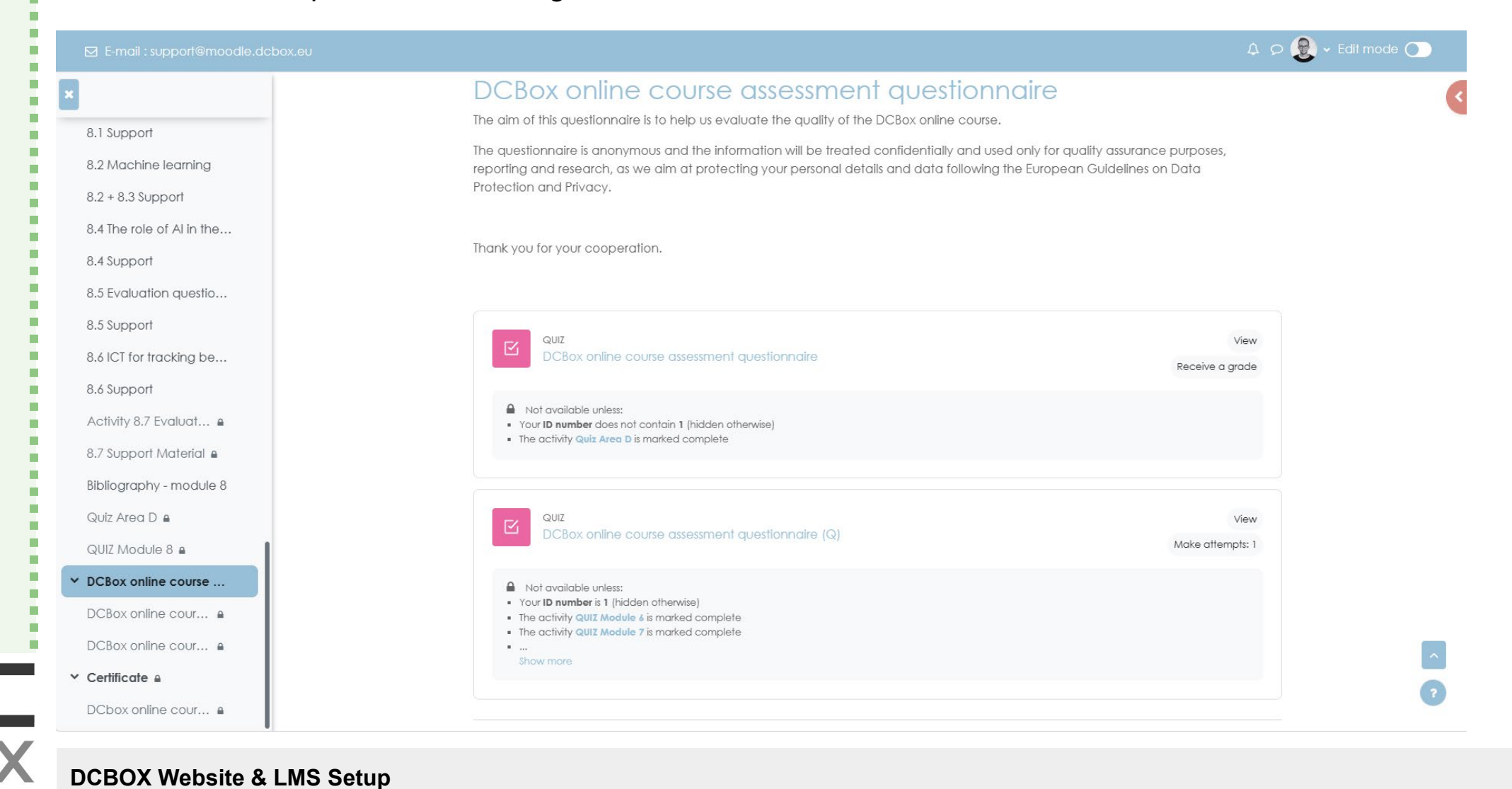

### **Platform Content: Certificate**

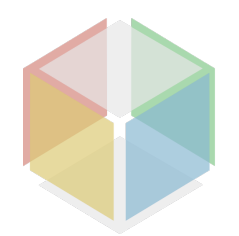

Once all the mandatory tasks are completed, the Course Certificate can be downloaded. This document is not encrypted and can be obtained only by Qualified Students.

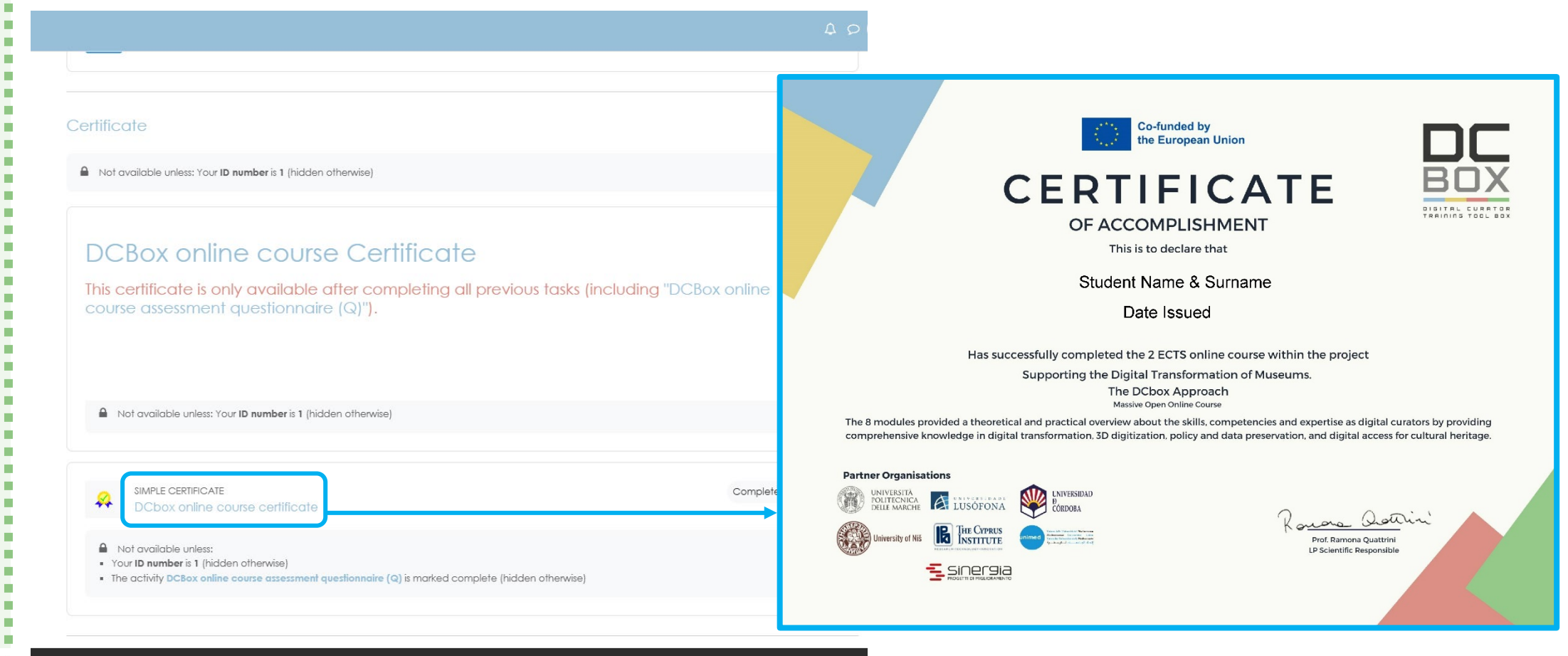

![](_page_19_Picture_4.jpeg)

DATE 19/07/2023

# **Platform Content: Open Badge system**

![](_page_20_Picture_1.jpeg)

Besides the standard certificate, the platform has an **automatic system** able to create **traceable documents** assigned to students after completing certain achievements.

Open Badges are a type of **digital accreditation**, often displayed as badges, which contain **metadata** about the achievement or competence that the badge represents, making the achievements easily visible to potential employers and colleagues by collecting them in a 'Backpack', a digital storage bag with all the certificates obtained.

The **two main badges** to be included in the Platform:

![](_page_20_Picture_5.jpeg)

The '**Standard**' badge (left) can be achieved by any type of student, while the '**Complete**' (right) will be assigned only to **Qualified students** who **completed all the Activities** included in the course

### **Open Badge system** Backpack

- The Badges obtained can be transferred to external platforms such as Badger, to manage the
- certificates and to link them to other websites (e.g. Linkedin)
- Sharing the Badge
- Download badge

https://badgr.com/

- Print badge as certificate
- Remove badge from Backpack
- View the public page of your badge
- View the badge's JSON file

canvas Badges

![](_page_21_Picture_9.jpeg)

![](_page_21_Picture_10.jpeg)

![](_page_21_Picture_11.jpeg)

![](_page_22_Picture_0.jpeg)

### DIGITAL CURATOR TRAINING TOOL BOX

![](_page_22_Picture_2.jpeg)

Co-funded by the Erasmus+ Programme of the European Union

![](_page_22_Picture_4.jpeg)

The MOOC is a result of the Erasmus+, KA220-HED "Digital Curator Training & Tool Box – Dcbox", Application ID 10042741. The content of this document reflects only the author's view and the Programme Authorities are not liable for any use that can be made of the information in it included.

![](_page_22_Picture_6.jpeg)